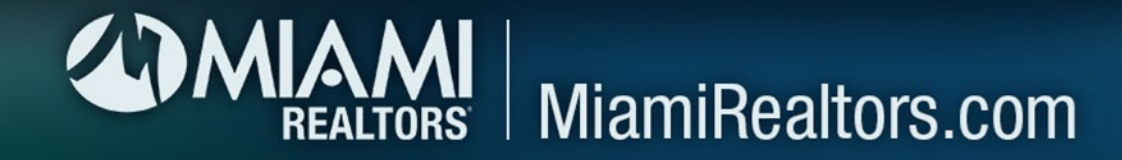

## How to Create a Live Open House in Remine

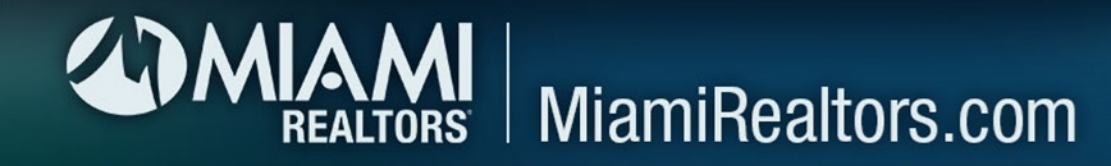

## 1. Inside the My Listings section of Daily, click the 🕞 icon

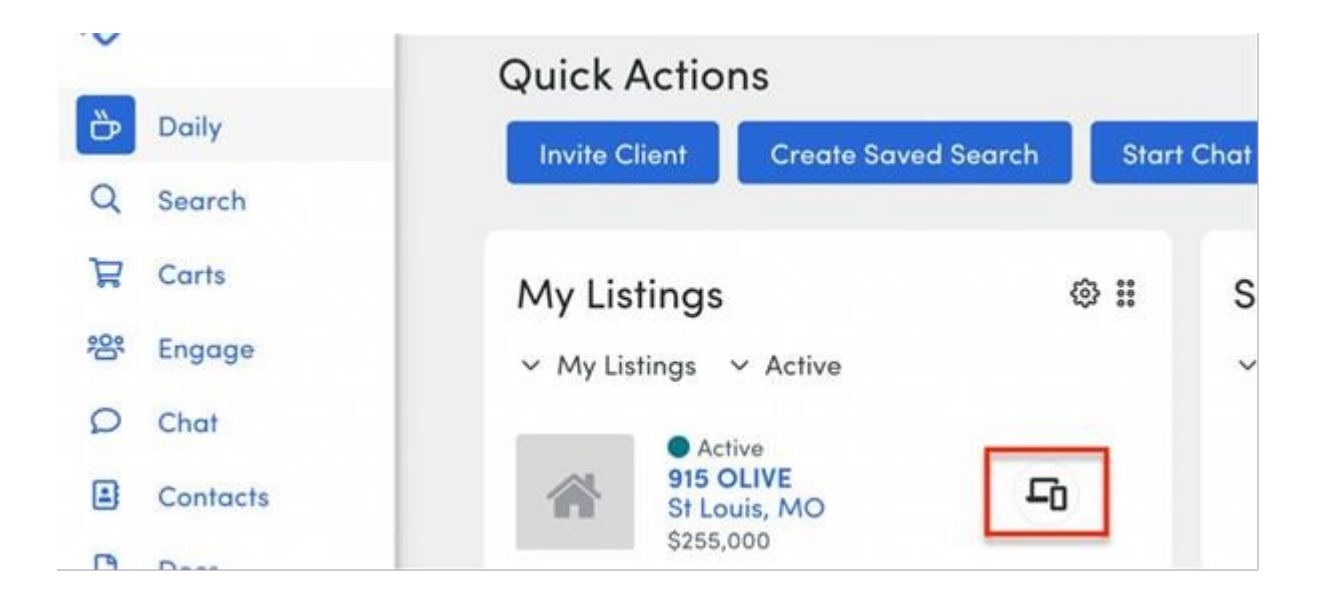

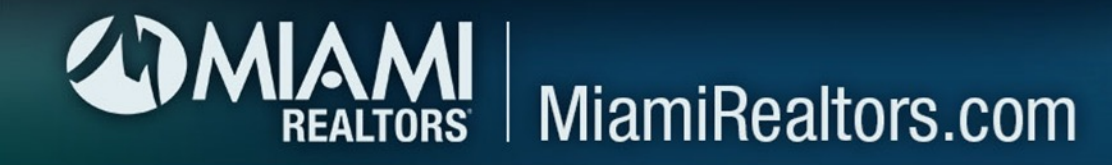

## 2. In the popup modal that displays, turn on the toggle for Remine Live

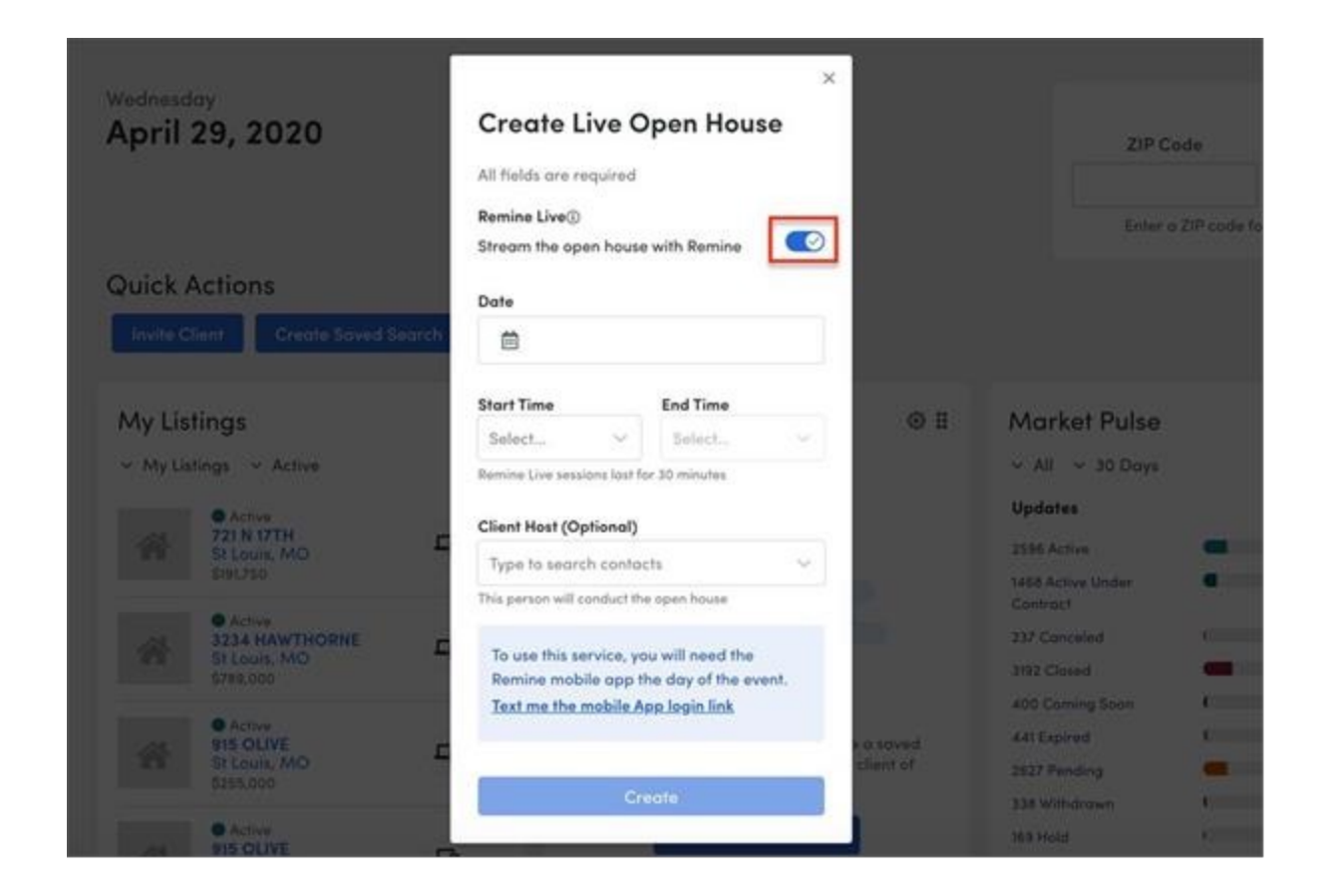

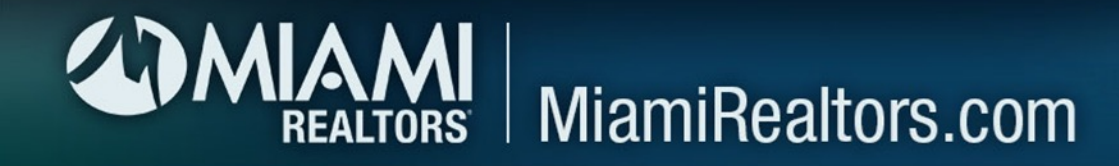

3. Enter a Date, Start Time, and End Time. Please note that Remine Live sessions have a maximum time of 30 minutes.

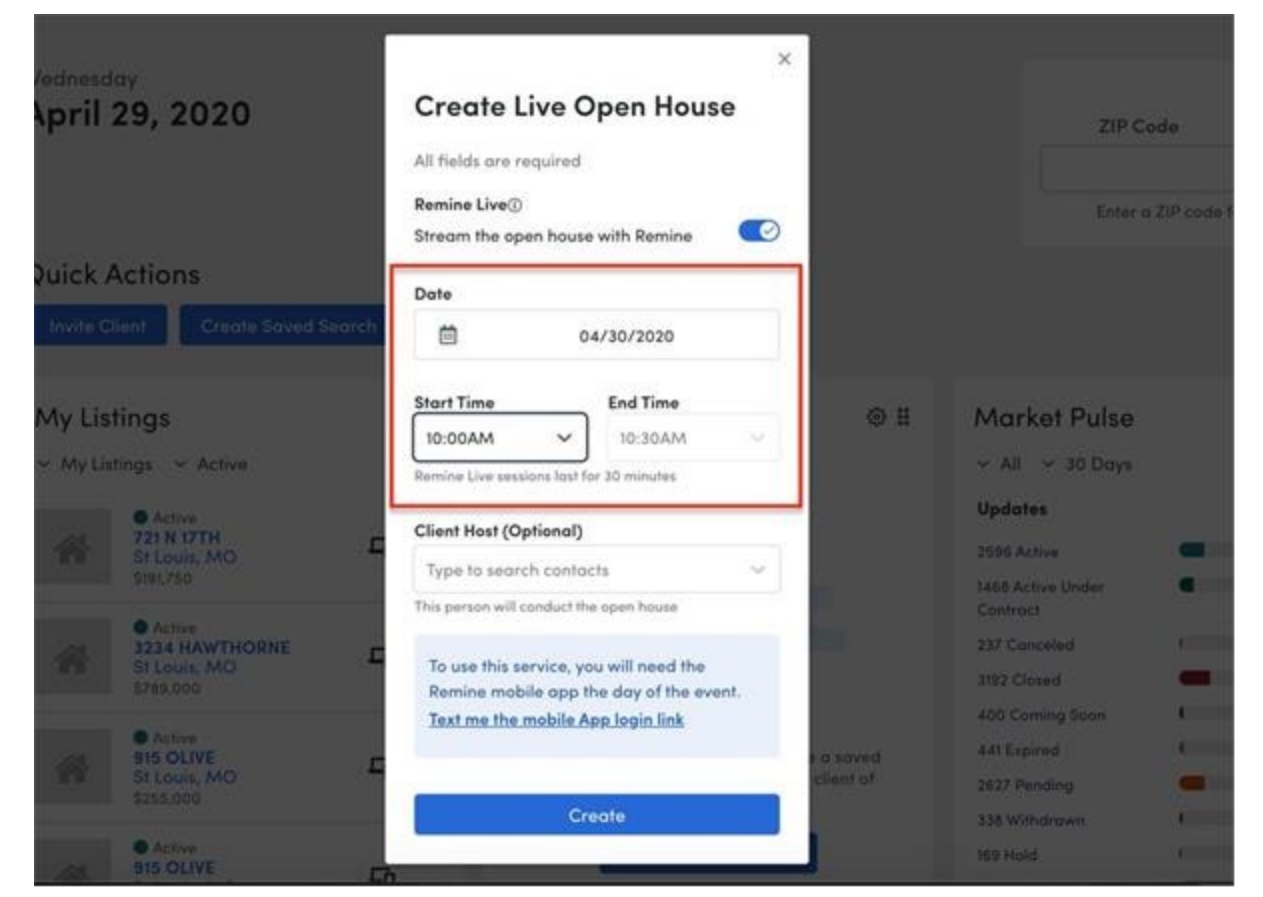

TIP: You can make this a Customer Hosted Open House by designating a contact in the "Client Host" field.

![](_page_4_Picture_0.jpeg)

## 4. Click Create at the bottom of the modal.

![](_page_4_Picture_2.jpeg)

![](_page_5_Picture_0.jpeg)

5. You will receive a Success message in the top, right-hand corner of the application confirming the scheduled Remine Live Open House

![](_page_5_Picture_2.jpeg)

![](_page_6_Picture_0.jpeg)

6. The scheduled Remine Live Open House will display in the Property Details Page where the Listing Agent or Co-Listing Agent can edit at any time before the stream and other users can launch to view the stream

|                      | Listing Details             |
|----------------------|-----------------------------|
| Edit Live Open House | Open House                  |
| 🛱 Add to Cart        | Live Open House             |
| ث Share              | Apr 24. 10:00 am - 10:30 am |
| 🖨 Print              | C Open House Link           |